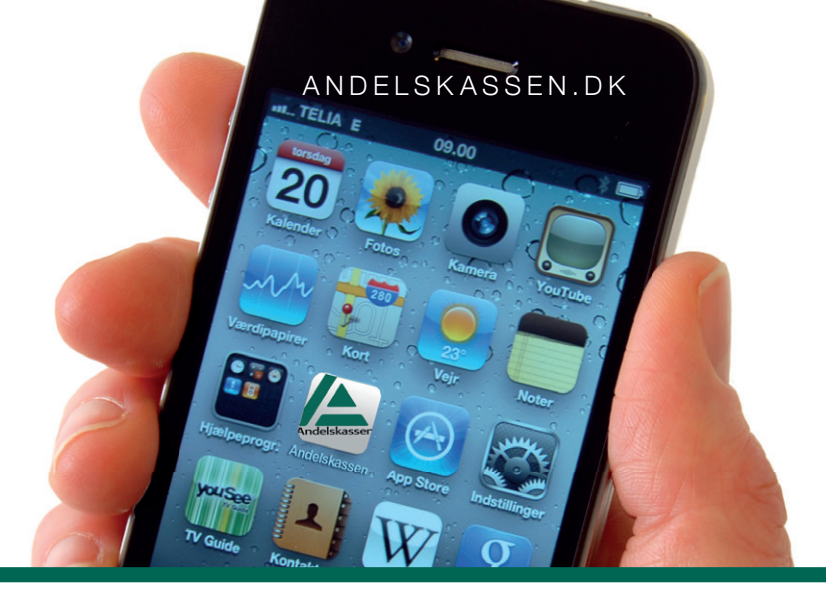

## FÅ ANDELSKASSENS MOBILBANK

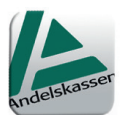

I App Store eller Google Play finder du app'en "Andelskassens Mobilbank"

## Sådan kommer du i gang:

- 1. Log på netbank som du plejer (på din computer)
- 2. Klik på den lille pil til højre for dit navn øverst til højre
- 3. Klik på "Mobilbank"
- Godkend "Tilmelding" med din adgangskode du vil senere blive bedt om at godkende ny aftale, hvis du ikke allerede har godkendt den.
- 5. Klik på "Opret pinkode"
- 6. Indtast "Ny selvvalgt pinkode", gentag koden og godkend denne.
- Når du logger på mobilbank på din smartphone, skal du benytte CPR-nr. (kun private) eller Brugernummer (ses i tilmeldingsbilledet eller nederst i kontooversigt).

Du er nu klar til at bruge Andelskassens Mobilbank på din smartphone.

Vær opmærksom på, at hvis du indtaster din pinkode forkert tre gange på din smartphone, bliver mobilbank spærret. Du får adgang igen ved at logge på netbank og låse koden op.

## Med Andelskassens Mobilbank kan du:

- Se dine konti og posteringer posteringer kan du også få vist som graf
- Søge i posteringer
- Se kommende betalinger og evt. slette
- Overføre mellem egne konti og til andres konti
- betale regninger Brug telefonens kamera til at scanne kodelinjen på indbetalingskortet
- Oprette standardbetalinger og tilmelde regninger til Betalingsservice
- Lave liste over dine favoritkonti/mest benyttede konti
- Se indholdet af depoter, også grafisk
- Se kursudvikling for værdipapirer
- Ændre menuen efter dine behov

## Uanset, om du er logget på som kunde eller ej, kan du følgende:

- Se nærmeste filial
- Se nærmeste pengeautomat
- Se kontaktoplysninger med vigtige telefonnumre.

Go' fornøjelse!

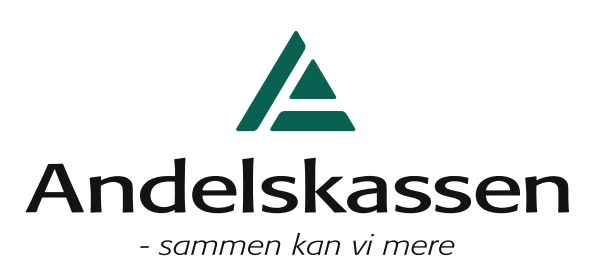